Log Tank Service

# **Best Practices**

 Issue
 01

 Date
 2023-07-19

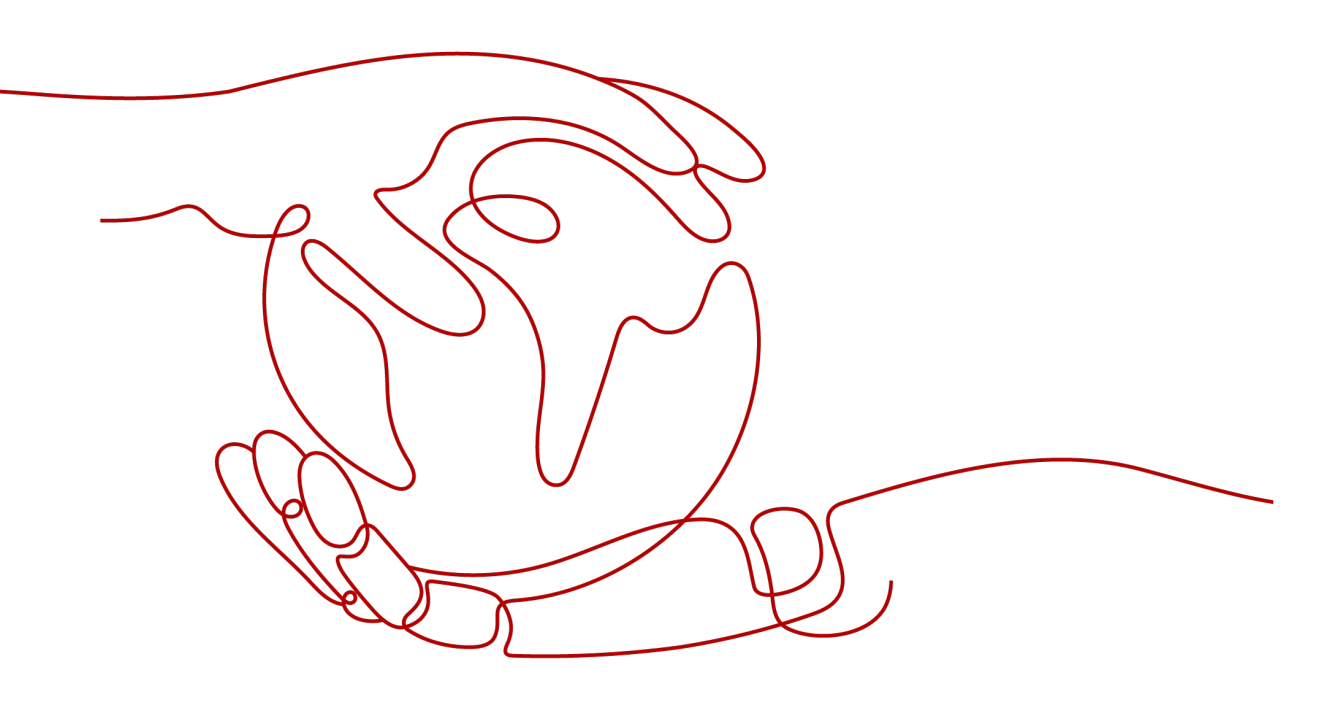

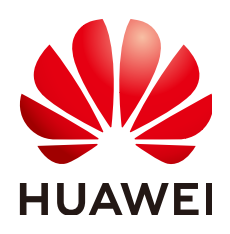

HUAWEI CLOUD COMPUTING TECHNOLOGIES CO., LTD.

# Copyright © Huawei Cloud Computing Technologies Co., Ltd. 2023. All rights reserved.

No part of this document may be reproduced or transmitted in any form or by any means without prior written consent of Huawei Cloud Computing Technologies Co., Ltd.

# **Trademarks and Permissions**

NUAWEI and other Huawei trademarks are the property of Huawei Technologies Co., Ltd. All other trademarks and trade names mentioned in this document are the property of their respective holders.

# Notice

The purchased products, services and features are stipulated by the contract made between Huawei Cloud and the customer. All or part of the products, services and features described in this document may not be within the purchase scope or the usage scope. Unless otherwise specified in the contract, all statements, information, and recommendations in this document are provided "AS IS" without warranties, guarantees or representations of any kind, either express or implied.

The information in this document is subject to change without notice. Every effort has been made in the preparation of this document to ensure accuracy of the contents, but all statements, information, and recommendations in this document do not constitute a warranty of any kind, express or implied.

# **Contents**

| 1 Analyzing Huawei Cloud ELB Access Logs for O&M Insights | 1 |
|-----------------------------------------------------------|---|
| 2 Analyzing Huawei Cloud WAF Logs for O&M Insights        | 5 |
| 3 Analyzing Application Run Logs (in Log4j Format)        | 8 |

# Analyzing Huawei Cloud ELB Access Logs for O&M Insights

# Introduction

When distributing external traffic, Elastic Load Balance (ELB) logs details of HTTP and HTTPS requests, such as URIs, client IP addresses and ports, and status codes.

You can use ELB access logs for auditing or search for logs by time and keyword. You can also obtain external access statistics by running SQL aggregation queries. For example, you can check the number of requests with 404 responses within a certain day, or analyze the unique visitors (UVs) or page views (PVs) within a week.

# Prerequisites

You have purchased and used a load balancer.

# Restrictions

• ELB access logs only record layer 7 requests sent to the dedicated and shared load balancers. Layer 4 shared load balancing is not logged.

# Procedure

- **Step 1** Report ELB access logs to LTS.
  - 1. Log in to the management console.
  - 2. Click  $\bigcirc$  in the upper left corner to select the desired region and project.
  - 3. Click = in the upper left corner and choose **Networking** > **Elastic Load Balance**.
  - 4. On the **Load Balancers** page, click the name of a load balancer.

| Network Console                           | Load Balancers  | 3                     |                    |                              |                                                |                              |                       |              | 🕼 Qui        | Ik Links Buy Elastic Load Balancer |
|-------------------------------------------|-----------------|-----------------------|--------------------|------------------------------|------------------------------------------------|------------------------------|-----------------------|--------------|--------------|------------------------------------|
| Dashboard                                 | We've just laun | ched dedicated load I | palancers that use | exclusive resources, provide | guaranteed performance metrics, and support IP | r6. Try now                  |                       |              |              |                                    |
| Virtual Private Cloud                     |                 |                       |                    |                              |                                                | Canada                       | llan                  |              |              |                                    |
| Subnets                                   |                 |                       |                    |                              |                                                | At projects                  | * Name                | •            |              | C search by rag @ C L              |
| Route Tables                              | Name            | Status                | Туре 😨             | Specification                | IP Address and Network                         | Listener (Frontend Protocol/ | Bandwidth Information | Billing Mode | Enterprise P | Operation                          |
| Access Control 🔹                          | cce-            | Running               | Shared             |                              |                                                |                              |                       |              | default      | Modify IPv4 Bandwidth   More +     |
| Network Interfaces                        |                 |                       |                    |                              |                                                |                              |                       |              |              |                                    |
| VPC Flow Logs                             | elb-            | 🕤 Running             | Shared             |                              |                                                |                              |                       |              | default      | Modify IPv4 Bandwidth   More 👻     |
| Elastic IP and Bandwidth •<br>NAT Gateway | elb-            | 😏 Running             | Shared             |                              |                                                |                              |                       |              | default      | Modify IPv4 Bandwidth   More +     |
| Elastic Load Balance  A Load Balancers    | elb-            | 🕤 Running             | Shared             |                              |                                                |                              |                       |              | default      | Modify IPv4 Bandwidth   More 👻     |
| Certificates<br>IP Address Groups         | elb-            | Running               | Shared             |                              |                                                |                              |                       |              | default      | Modify IPv4 Bandwidth   More +     |
| VPC Peering                               | elb0            | . 😏 Running           | Shared             |                              |                                                |                              |                       |              | default      | Modily IPv4 Bandwidth   More 👻     |
| Direct Connect d <sup>o</sup>             | elb-            | 🕤 Running             | Shared             |                              |                                                |                              |                       |              | default      | Modify IPv4 Bandwidth   More +     |

5. On the Access Logs tab, click Configure Access Log. Enable access logging, and select an LTS log group and log stream. If necessary, create a log group and a log stream first.

Figure 1-1 Reporting ELB access logs to LTS

| < Running                                                                    |                                                                                                    | (                    |
|------------------------------------------------------------------------------|----------------------------------------------------------------------------------------------------|----------------------|
| Basic Information   Listeners   Backend Server Groups   Monitoring           | cess Logs Tags                                                                                                    |                      |
| Only HTTP and HTTPS shared load balancers support access logging. Learn more | Configure Access Log                                                                                                    |                      |
| Log Group                                                                    | Access logs captured by LTS contain detailed information about the requests sent to<br>your load balancers at Layer 7.<br>Start Access Logging | Configure Access Log |
|                                                                              | * Log Group • C View Log Group                                                                                                    |                      |
|                                                                              | * Log Stream C View Log Stream                                                                                                    |                      |
|                                                                              | OK Cancel                                                                                                    |                      |
|                                                                              |                                                                                                    |                      |

6. Click OK.

Figure 1-2 Access logs reported

| < | S Running                                                                    |                 |                                       | ٢ |
|---|------------------------------------------------------------------------------|-----------------|---------------------------------------|---|
| В | sic Information Listeners Backend Server Groups Monitoring Access Logs       | Tags            |                                       |   |
|   |                                                                              |                 |                                       |   |
|   | Only HTTP and HTTPS shared load balancers support access logging. Learn more |                 |                                       |   |
| 1 |                                                                              |                 |                                       |   |
|   | Log Group elb-group Log Stream                                               | 1 lts-topic-123 | Configure Access Log View Log Details |   |
|   |                                                                              |                 |                                       |   |

Step 2 Go to the log stream details page on the LTS console, choose Log Configuration in the navigation pane on the left, and click the Log Structuring tab. Select
 Structuring Template and select the ELB system template for log structuring. You can enable Quick Analysis if needed.

Figure 1-3 Selecting the ELB structuring template

| (.*?)<br>Regular | Expressions      | Ison         Ison         Ison <td< th=""><th>ate</th><th></th><th></th></td<> | ate                                                                               |                                                                              |         |
|------------------|------------------|----------------------------------------------------------------------------------------------------|-----------------------------------------------------------------------------------|------------------------------------------------------------------------------|---------|
| Select a te      | mplate.          |                                                                                                    |                                                                                   |                                                                              |         |
| System           | n Template       | Custom Template                                                                                                    |                                                                                   |                                                                              |         |
| If logs are in   | gested from HUAW | El CLOUD Elastic Load Balance (ELB), use this template for automated field extraction.                                                                                                    |                                                                                   |                                                                              |         |
|                  | Template Name    | Example Log Event                                                                                                    |                                                                                   | Op                                                                           | eration |
| ۲                | ELB              | 1594727856.337 e7c37d97-e922-457c-bbf3-dsadeqac 2020-07-14T19:57:36                                                                                                    | 5+08:00 elb_01 192.0.0.088888 200 "GET http://prod.sss.ads.sg2.aaa/loc/ation?vers | ion=3&ip=100.0.0.0&coordinate=27.7044784,85.3007481&device_id                |         |
|                  | VPC              | 1 5f67944957444bd6bb4fe3b367de8f3d 1d515d18-1b36-47dc-a983-bd6512                                                                                                    | 2aed4bd 192.168.0.154 192.168.3.25 38929 53 17 1 96 1548752136 1548752736 A       | ссерт ок 🖉                                                                   |         |
|                  | CTS              | {"code":"201","source_jp":"10.10.1.10","trace_type":"ApiCall","event_type":"                                                                                                    | global","project_jd":"221123nsada3sda3231das3111ndsab","trace_jd":"1eesdd-dad     | 6-11dsaea-edaxfeqdf","trace_name"."demodemodemo","resource_t $= \mathscr{Q}$ |         |
|                  |                  |                                                                                                    |                                                                                   |                                                                              |         |
|                  |                  |                                                                                                    |                                                                                   |                                                                              |         |
| Template [       | Details          |                                                                                                    |                                                                                   |                                                                              |         |
| Field            |                  | Туре                                                                                                    | Example Value                                                                     | Quick Analysis                                                               |         |
| msec             |                  | float                                                                                                    | 1594727856.337                                                                    | false                                                                        |         |
| access_log       | _topic_id        | string                                                                                                    | e7c37d97-e922-457c-bbf3-dsadeqac                                                  | false                                                                        |         |
|                  |                  |                                                                                                    |                                                                                   | Saus                                                                         | Concel  |

- **Step 3** On the log stream details page, click **Visualization** and run SQL queries. For details about how to visualize query results, see "Log Structuring".
  - To count the PVs within a week, run the following SQL statement: select count(\*) as pv

| Visualization     | +8 Fields                      | test 🖉                   |
|-------------------|--------------------------------|--------------------------|
| Log Ingestion •   | Enter a field name. Q          | Last 1 hour 🔻            |
| Log Configuration | ▼ 🖬 lts-topic-elb              | 1 select count(*) as pv  |
| C                 | 🗿 _time                        |                          |
|                   | 123 msec                       |                          |
|                   | <pre>access_log_topic_id</pre> | Query                    |
|                   | T time_iso8601                 |                          |
|                   | T log_ver                      |                          |
|                   | T remote_addr                  | <u>DD</u> pv             |
|                   | 🛤 remote_port                  | 13070                    |
|                   | 😝 status                       | 13370                    |
|                   | request_method                 | C Total Records: 1 < 1 > |
|                   | scheme                         |                          |
|                   | T host                         |                          |
|                   | router_request_uri             |                          |
|                   | <pre>server_protocol</pre>     |                          |
|                   | 123 request length             |                          |

• To count the UVs within a week, run the following SQL statement: select count(distinct remote\_port) as uv

| ualization      | •3 Fields                  | test 🖉                                     |
|-----------------|----------------------------|--------------------------------------------|
| g Ingestion 👻   | Enter a field name.        | Q Last 1 week 🔻                            |
| g Configuration | ▼ 🖬 lts-topic-elb          | 1 select count(distinct remote_port) as uv |
|                 | Otime                      |                                            |
|                 | R3 msec                    |                                            |
|                 | access_log_topic_id        | Query                                      |
|                 | T time_iso8601             |                                            |
|                 | T log_ver                  |                                            |
|                 | ⊤ remote_addr              |                                            |
|                 | remote_port                |                                            |
|                 | 🛤 status                   | 15019                                      |
|                 | T request_method           | Total Records: 1 < 1 >                     |
|                 | <ul> <li>scheme</li> </ul> | -                                          |
|                 | T host                     | 5                                          |
|                 | T router_request_uri       |                                            |
|                 | ⊤ server_protocol          |                                            |
|                 | 🛤 request_length           |                                            |
|                 | 123 butes cont             |                                            |

# Figure 1-5 UVs

# Figure 1-4 PVs

• Statistics on 2xx/3xx/4xx/5xx (return codes) returned by all URIs in one day are collected to show the service execution result. The SQL query and analysis statements are as follows:

select host, router\_request\_uri as url, count(\*) as pv, sum(case when status >= 200 and status < 300 then 1 else 0 end ) as "2xx times", sum(case when status >= 300 and status < 400 then 1 else 0 end ) as "3xx times", sum(case when status >= 400 and status < 500 then 1 else 0 end ) as "4xx times", sum(case when status >= 500 and status < 600 then 1 else 0 end ) as "5xx times" group by host, router\_request\_uri order by pv desc limit 100

You can visualize the results in a table, bar chart, line chart, pie chart, or number chart. Figure 1-6 presents the results in a bar chart.

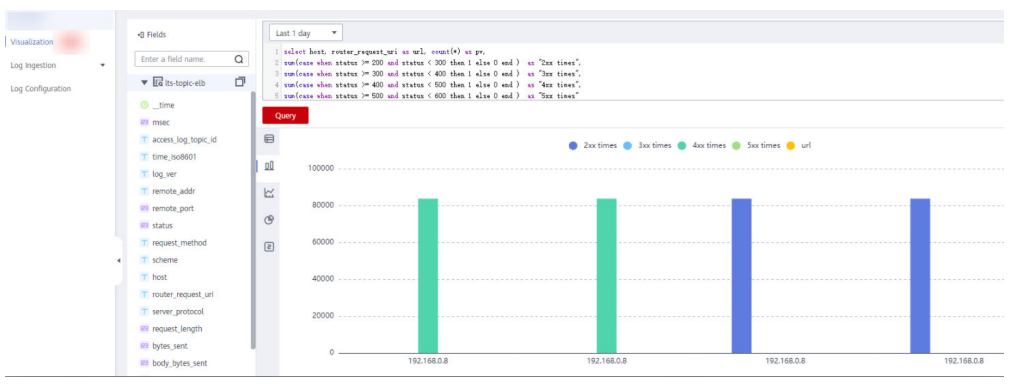

# Figure 1-6 Response codes

----End

# **2** Analyzing Huawei Cloud WAF Logs for O&M Insights

# Introduction

Web Application Firewall (WAF) examines all HTTP and HTTPS requests to detect and block attacks such as SQL injections, cross-site scripting (XSS), Trojan upload, and command or code injections. You can check the access and attack logs for real-time decision-making, device O&M, and service trend analysis.

# Prerequisites

• You have purchased and used a WAF instance.

# Restrictions

• WAF logging is available only for cloud WAF instances.

# Procedure

- Step 1 Add a website to WAF.
  - 1. Log in to the management console.
  - 2. Click 💿 in the upper left corner to select the desired region and project.
  - 3. Click in the upper left corner and choose **Security** > **Web Application Firewall**.
  - 4. Add the domain name by referring to "Add a Domain Name to WAF".
- **Step 2** Enable WAF logging to collect WAF logs to LTS..
  - 1. On the WAF console, choose **Events** in the navigation pane and click the **Configure Logs** tab. Enable logging and select a log group and log stream. If necessary, create a log group and a log stream first.
  - 2. Click OK.

# Figure 2-1 Configuring logs

| All logs include attack and access logs, which can be collected in Log Tank Service (LT (                                          |
|----------------------------------------------------------------------------------------------------|
| 1 Create your log groups and log streams in LTS 2 Configure the log group and log streams in WAF                                   |
| Log Group 2 Its-group-wat  C View Log Group                                                                                        |
| You need to configure two different log streams to record attack and access logs separately because they are in different formats. |
| Attack Log 🕜 💽 Its-topic-waf-attack 🔹 C View Log Stream                                                                            |
| Access Log 🕥 💽 🚺 Its-lopic-waf-access 🔹 C View Log Stream                                                                          |
| OK                                                                                                    |

**Step 3** Go to the log stream details page on the LTS console, choose **Log Configuration** in the navigation pane on the left, and click the Log Structuring tab. Select JSON, select a sample log event, and complete the configuration.

Figure 2-2 Configuring logs in JSON format

| Par | Image: Second second second                                      |                                                                    |
|-----|----------------------------------------------------------------------------------------------------|--------------------------------------------------------------------|
| 0   | Step 1 Select an example log event.                                                                                                    |                                                                    |
|     | ("code"201","source_jp"10.10.110","trace_type"?ApiCall", event_type"?global","project_jd"221123nada3sda3231da3111ndaab","trace_jd","lendd-dad6-11daae-edaxfoqdf","trace_name"?demodemodemo","resource_type<br>mail "service_type"1AM; "resource_id": "28753bbjdheol03861723bjdh983bbd", "tracke_name" "global", "time", "1597042369266", "resource_name"?demodemodemo","record_time", "1597042370464", "user", ("domain", "ti<br>8818e443e1rybb71622692126"), "anne", "testdemodemodemo", "service_dataB93bbd", "tracke_name", "globall", "time", "1597042369266", "resource_name", "demodemodemodemodemodemodemodemo", "record_time", "time", "("domain", "time", "time, "time", "time", "time", "time", "time", "time", "time", "time", "time, "time, "time", "time", "time, "time, "time, "time, "time, "time, "time, time, time, "time, "time, time, time, "time, time, "time, time, time, time, time, time, time, time, time, time, time, time, time, time, time, time, time, time, time, time, time, time, time, time, time, time, time, time, time, time, time, time, time, time, time, time, time, time, time, time, time, time, time, time, | be":"token", "trace_rating":"nor<br>name":"testdemo", "id":"21185d |
|     | Select from existing log events                                                                                                    |                                                                    |
| 2   | Step 2 Extract fields.                                                                                                    |                                                                    |
|     | Intelligent Extraction                                                                                                    |                                                                    |
|     | Field Type Example Value Allas Quick Analysis                                                                                                    | Operation                                                          |

- **Step 4** On the log stream details page, click **Visualization** and run SQL gueries. For details about how to visualize query results, see "Log Structuring".
  - To count the number of attacks within a week, run the following SQL statement:

select count(\*) as attack\_times

#### Figure 2-3 Number of attacks within a week

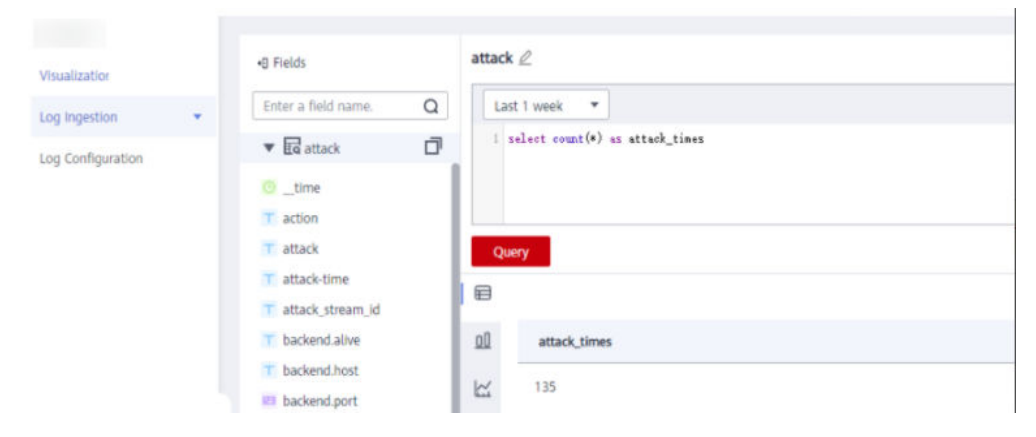

To count the number of attacks by type in one day, run the following SQL • statement:

select attack,count(\*) as times group by attack

You can visualize the results in a table, bar chart, line chart, pie chart, or number chart. The following figure presents the results in a pie chart.

Figure 2-4 Number of attacks by type

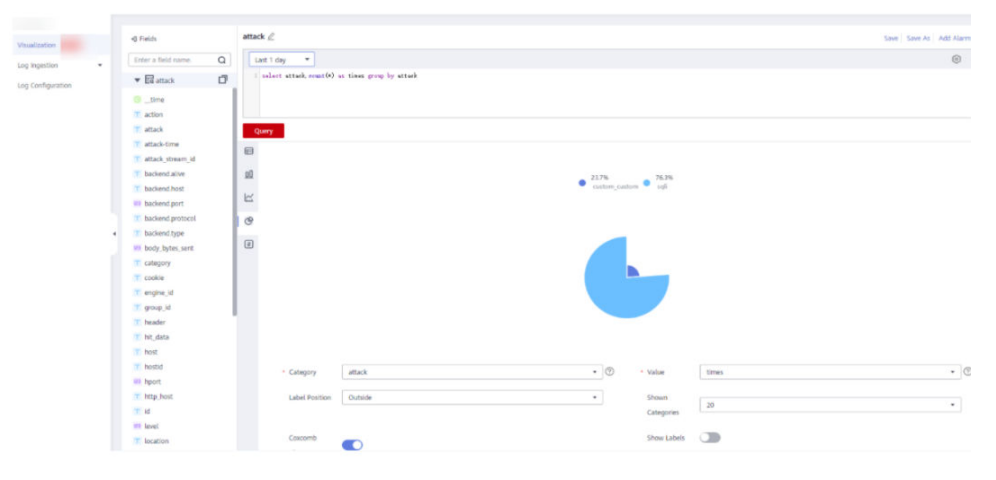

----End

# **3** Analyzing Application Run Logs (in Log4j Format)

# Introduction

Log4j is Apache's open-source project used for logging. We can calculate the number and proportion of logs at different levels, or gather statistics on services from run logs.

For example, you can know the transaction volume of an offering on a day from logs such as the following:

2020-12-28\_21:10:48.081 [http-nio-8083-exec-6] INFO discounted shoes - num is :9

# Procedure

- **Step 1** Log in to the LTS console and choose **Log Ingestion** in the navigation pane.
- Step 2 Click Ingest Log in the upper right corner.

| LTS                     | Log Ingestion                                             |                                            |                                                |             |            | Ingest Log |
|-------------------------|-----------------------------------------------------------|--------------------------------------------|------------------------------------------------|-------------|------------|------------|
| Log Management          | 1 Ingest all kinds of logs into LTS easily and use host g | proups to configure ingestion efficiently. | Learn more                                     |             |            | ×          |
| Dashboards Beta         | Defete                                                    |                                            |                                                | Add filters |            | Q C        |
| No. of Concession, Name | Ingestion Configuration Name                              | Ingestion Type 😨                           | Collection Configuration                       | Log Group 🛛 | Log Stream | Operation  |
| Host Management         |                                                           | Host                                       | Collection Paths 1<br>Host Groups 1<br>Hosts 1 | lts-group-  | lta-topic- | 2 17       |
| Log Configuration       |                                                           | Host                                       | Collection Paths 1<br>Host Groups 1<br>Hosts 1 | lts-group-  | its-topic- | ∠ ਹ        |
|                         |                                                           | Host                                       | Collection Paths 1<br>Host Groups 1<br>Hosts 1 | lts-group-  | its-topic- | ∠ ਹੱ       |
|                         |                                                           | Host                                       | Collection Paths 1<br>Host Groups 1<br>Hosts 1 | lts-group-  | Its-topic+ | 2 13       |

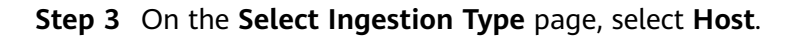

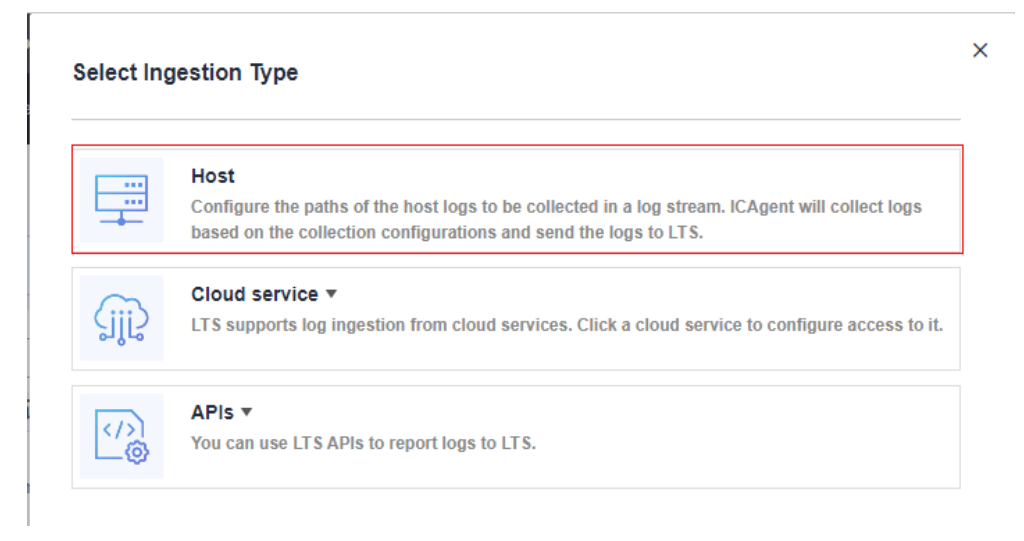

### **Step 4** Select a log stream.

- 1. Select a log group from the drop-down list of **Log Group**. If there are no desired log groups, click **Create Log Group** to create one.
- 2. Select a log stream from the drop-down list of **Log Stream**. If there are no desired log streams, click **Create Log Stream** to create one.
- 3. Click Next: Select Host Group.

| <   Ingest Log                                                                                                    |       |
|----------------------------------------------------------------------------------------------------|-------|
| Stelect Lag Stream (2) Select Host Group (3) Collection Carefyziation (4) Fresh                                                                                                    |       |
| Signston Type Most, Resetct<br>Configure the paths of the host logs to be collected in a log sheam. KCAgent will collect logs based on the collection configurations and send the logs to UTS. |       |
| Log Omp C Crude Log Omp                                                                                                    |       |
| Log Stream • Create Log Stream                                                                                                    |       |
|                                                                                                    |       |
|                                                                                                    |       |
|                                                                                                    |       |
|                                                                                                    |       |
|                                                                                                    |       |
| Net Section                                                                                                    | Group |

**Step 5** Select host groups.

1. Select one or more host groups from which you want to collect logs. If there are no desired host groups, click **Create** above the host group list to create one. For details, see "Managing Host Groups".

#### **NOTE**

You can choose not to select a host group in this step, but associate a host group with the ingestion configuration after you finish the procedure here. To do this, either:

- Choose Host Management in the navigation pane, click the Host Groups tab, and make the association, or
- Choose Log Ingestion in the navigation pane, click an ingestion configuration, and make the association on the details page.
- 2. Click Next: Collection Configuration.

| You can use a host group to manage collection paths and host configurations, a | td ingest logs of multiple host groups to one log stream. |                                 |                            |                   |
|--------------------------------------------------------------------------------|-----------------------------------------------------------|---------------------------------|----------------------------|-------------------|
| Create Defete                                                                  |                                                           |                                 | Enter a host group name. C | View Selected (0) |
| Host Group                                                                     | Hosts(With ICAgent Installed)                             | Updated JF                      |                            |                   |
| ~ 🗆                                                                            | 1                                                         | Jan 4, 2022 14:58:04 GMT+08:00  |                            |                   |
| × 🗆                                                                            | 0                                                         | Dec 30, 2021 18:45:59 GMT+08:00 |                            |                   |
| ✓ □                                                                            | 0                                                         | Dec 30, 2021 18:27:21 GMT+08:00 |                            |                   |
| × 🗆                                                                            | 0                                                         | Dec 30, 2021 17:02:26 GMT+08:00 |                            |                   |
| ~ 🗆                                                                            | 0                                                         | Dec 30, 2021 17:02:26 GMT+08:00 |                            |                   |
| ~ D                                                                            | 0                                                         | Dec 30, 2021 17:02:26 GMT+08:00 |                            |                   |
| ~ 🗆                                                                            | 1                                                         | Dec 25, 2021 15:33:34 GMT+08:00 |                            |                   |
| × 🗆                                                                            | 0                                                         | Dec 24, 2021 18:57:57 GMT+08:00 |                            |                   |
| ~ 🗆                                                                            | 0                                                         | Dec 24, 2021 18:54:02 GMT+08:00 |                            |                   |
| ~ <b>□</b>                                                                     | 0                                                         | Dec 24, 2021 18:47:03 GMT+08:00 |                            |                   |
| Total Decords 22 / 1 2 2 4 A                                                   |                                                           |                                 |                            |                   |

**Step 6** Configure the collection.

- 1. Configure the collection parameters. For details, see "Configuring Collection".
- 2. Click **Submit**.
- Step 7 On the log stream details page, choose Log Configuration in the navigation pane and click the Log Structuring tab. On the page displayed, select Regular Expressions, select a log event, and extract four fields: Time1, ThreadName, Level, and Message, as shown in Figure 3-1.

Figure 3-1 Structuring logs with regular expressions

| Log data can be divided into structured data and unstructured data. Structured data refers to data that can be described by numbers or a unified data model, with strict length and format. Unstructured data refers to data that is not convenient to be represented to be represented data model.   View demensional logical tables of the database. The data structure is required represented data model.   View demensional logical tables of the database. The data structure is required represented data model.   View demensional logical tables of the database. The data structure is required represented data model.   View demensional logical tables of the database.   View data tables of the database.   View parts are structure of the followers.   View parts are structure of the followers.   View parts are structure of the |              |        |                                              |                |  |  |  |
|----------------------------------------------------------------------------------------------------|--------------|--------|----------------------------------------------|----------------|--|--|--|
|                                                                                                    | Field        | Туре   | Example Value                                | Quick Analysis |  |  |  |
|                                                                                                    | Time1 🖉      | string | 2021-02-07_15:48:48.065                      |                |  |  |  |
|                                                                                                    | ThreadName 🖉 | string | http-nio-8083-exec-3                         |                |  |  |  |
|                                                                                                    | Level 🖉      | string | INFO                                         |                |  |  |  |
|                                                                                                    | Message 🖉    | string | com.huawei.cloud.mysql.DbManager - num is :9 |                |  |  |  |

- **Step 8** On the log stream details page, click **Visualization** and run SQL queries. For details about how to visualize query results, see "Log Structuring".
  - To query the error type distribution in the last seven days, run the following SQL statement:

SELECT Level, count(\*) as Number group by Level

## Figure 3-2 Error type distribution

| +⊖ Fields +⊖              | ] Level Z Create   Save / Save / Add Alam Rule   Show Chair |        |  |  |  |  |
|---------------------------|-------------------------------------------------------------|--------|--|--|--|--|
| Enter a field name. Q     | Last 1 week                                                 | © Ø    |  |  |  |  |
| ▼ 🖬 lts-xunjian-topic 🛛 🗍 | SELECT Level, count(*) as Number group by Level             |        |  |  |  |  |
| time                      |                                                             |        |  |  |  |  |
| T Time1                   |                                                             |        |  |  |  |  |
| T ThreadName              | Quer                                                        |        |  |  |  |  |
| T Level                   |                                                             |        |  |  |  |  |
| T Message                 |                                                             |        |  |  |  |  |
|                           |                                                             |        |  |  |  |  |
|                           | <u>D</u> Level                                              | Number |  |  |  |  |
|                           | K .                                                         | 120355 |  |  |  |  |
|                           | C ERROR                                                     | 7547   |  |  |  |  |
|                           | INFO INFO                                                   | 20304  |  |  |  |  |

 To query the running threads in the last 5 minutes, set the time range to Last 5 minutes and run the following SQL statement: SELECT distinct(ThreadName)

Figure 3-3 Running threads

| +3 Fields             | Level 🖉 |           |                             |  |
|-----------------------|---------|-----------|-----------------------------|--|
| Enter a field name.   | Q       | U         | ast 5 min 💌                 |  |
| ▼ 🛃 lts-xunjian-topic | đ       | 1         | SELECT distinct(ThreedHame) |  |
| Otime                 |         |           |                             |  |
| T ThreadName Query    |         |           |                             |  |
| T Level               |         |           |                             |  |
|                       | - 1     | ₽         |                             |  |
|                       |         | <u>o0</u> | ThreadName                  |  |
|                       |         | ~         |                             |  |
|                       |         | 9         | http-mio-8083-exec-10       |  |
|                       |         | 2         | http-nio-8083-exec-2        |  |
|                       |         |           | http-nio-8083-exec-3        |  |
|                       |         |           | http-nio-8083-exec-5        |  |
|                       |         |           | http-nio-8083-exec-6        |  |
|                       |         |           | http-rilo-8083-exec-8       |  |
|                       |         |           | http-rilo-8083-exec-9       |  |
|                       |         |           |                             |  |

• To query the total transaction volume of a product, run the following SQL statement:

SELECT sum(cast(regexp\_extract(Message, 'num is\s:(?<Total>[\d]+)', 1) as double)) as Total WHERE Message like '%shoes%'

The query looks for fuzzy match, and the following is an example query result.

## Figure 3-4 Total transaction volume

| •B Fields                 | sum 🖉          |                                                                                                    |  |  |  |  |
|---------------------------|----------------|----------------------------------------------------------------------------------------------------|--|--|--|--|
| Enter a field name. Q     | Last 1 hour 💌  |                                                                                                    |  |  |  |  |
| ▼ 🛃 lts-xunjian-topic 🛛 🗍 | 1              | SHIECT sum (oast(regesp_extract)Message, 'num is\s:(?{Total>[\d]+)', 1) as double)) as Total WHERE Message like 'Noum isN' |  |  |  |  |
| Otime                     |                |                                                                                                    |  |  |  |  |
| Time1                     |                |                                                                                                    |  |  |  |  |
| ThreadName                | readName Query |                                                                                                    |  |  |  |  |
| T Level                   |                |                                                                                                    |  |  |  |  |
| T Message                 |                |                                                                                                    |  |  |  |  |
|                           | ŧ              |                                                                                                    |  |  |  |  |
|                           | 00             | Total                                                                                                    |  |  |  |  |
|                           | k              | 1449                                                                                                    |  |  |  |  |
|                           | Ċ              |                                                                                                    |  |  |  |  |
|                           | 2              |                                                                                                    |  |  |  |  |
|                           |                |                                                                                                    |  |  |  |  |

----End